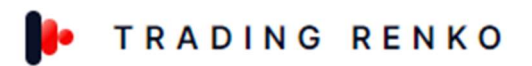

# **USER GUIDE TRADING RENKO PRODUCTS**

## Contenido

| Best Practice                | 1 |
|------------------------------|---|
| Install Tranding Renko PACK  | 2 |
| BarType Used on Charts       | 2 |
| Enable Strategies on Chart   | 3 |
| Trading Renko SR Template    | 3 |
| Trend Paint Colors Indicator | 5 |
| WORM Scalp Version Indicator | 5 |
| WORM BOT Scalp Version       | 6 |
| WORM BOT STEP STAIRS VERSION | 7 |

#### **Best Practice**

We have test Renko 20 chart, and unirenko 60/1/10 for wormbot scalp version algorithm using default settings.

We have test Renko 20 chart, for wormbot step stairs algorithm using default settings.

We have only test NQ financial instrument and keep searching of other financial instruments

## Install Tranding Renko PACK

| 🖾 New                         | 🗶 Tools                                                            | 🗖 Workspaces                                                             | Ť | Connections | s 🔿 Help                                                                                   |
|-------------------------------|--------------------------------------------------------------------|--------------------------------------------------------------------------|---|-------------|--------------------------------------------------------------------------------------------|
|                               | Instrun                                                            | nents                                                                    |   |             | Parameters                                                                                 |
| pCODE<br>ODE<br>IrSVAPOLKLLCC | Instrum<br>Databa<br>Hot Key<br>Histori<br>Commi<br>Vendor<br>Risk | nent Lists<br>ise Management<br>ys<br>cal Data<br>issions<br>· Licensing |   |             | 03/05/2023 02:30:00<br>03/05/2023 02:30:00<br>True/True/1.3/8/100/1<br>03/05/2023 02:30:00 |
|                               | Trading                                                            | ) Hours                                                                  |   |             |                                                                                            |
|                               | Import                                                             |                                                                          | • | Backup F    | ile                                                                                        |
|                               | Export                                                             |                                                                          | • | Historica   | I Data                                                                                     |
|                               | Remov                                                              | Remove NinjaScript Assembly<br>Global Simulation Mode<br>Options         |   |             | ipt Add-On                                                                                 |
|                               | Global<br>Option                                                   |                                                                          |   |             | mbol List                                                                                  |

## BarType Used on Charts

- 1. Setup 1 :Download Unirenko and Set Chart configuration to 60/1/10
- 2. Setup 2: Renko 20

### Enable Strategies on Chart

| Strategies                                                                                                    |            |                                                                                                    |                                                                                                    |
|----------------------------------------------------------------------------------------------------|------------|----------------------------------------------------------------------------------------------------|----------------------------------------------------------------------------------------------------|
| Available                                                                                                    | i 🗘        | Properties                                                                                                    |                                                                                                    |
| Available WORMbotDeeptradeRangeGLSE WORMbotDeeptradeRangeMGD WORMbotDeeptradeRangeMGD WORMbotDeeptradeRangeMGD WORMbotDeeptradeRangeMGDinv WORMbotDeeptradeRangeMGDinv WORMbotDeeptradeRangeMGDinv WORMbotCastoration WORMbotCastoration WORMbotCastoration WORMbotCastoration WORMbotCastoration WORMbotCastoration WORMbotCastoration WORMbotTREND Identify WORMbotTREND Identify WO | <i>i</i> . | Properties<br>CHul<br>CHul<br>CHul<br>CHstdDev<br>Data Series<br>Input series<br>Setup<br>Account<br>Calculate<br>Label<br>Maximum bars look back<br>Bars required to trade<br>Statt behavlor<br>Enabled<br>Historical fill processing<br>Order fill resolution<br>Fill limit orders on touch<br>Slippage<br>Order handling<br>Entries per direction | 1.5<br>1.3<br>100<br>NO 06-22 (22 Renko)<br>Sim101<br>On bar close<br>WORMbotScalpVersion<br>256<br>20<br>Wait until flat<br>Standard (Fastest)<br>0<br>1 |
|                                                                                                    |            | Entry handling<br>Exit on session close                                                                                                    | All entries                                                                                                    |
|                                                                                                    |            | Exit on session close seconds                                                                                                    | 30                                                                                                    |
|                                                                                                    |            | Stop & target submission                                                                                                    | Per entry execution                                                                                                    |
|                                                                                                    |            | ✓ Order properties                                                                                                    |                                                                                                    |
|                                                                                                    |            | Set order quantity                                                                                                    | Strategy                                                                                                    |

### Trading Renko SR Template

1.Download file from <a href="https://tradingrenko.co/downloads/">https://tradingrenko.co/downloads/</a>

2.Unzip/Extract "TradingRenkoSR.zip" file

3.Copy TradingRenkoSR.xml to C:\Users\default.LAPTOP \Documents\NinjaTrader 8\templates\Chart (check and verify the folder where you install NT8

4.Open template on Chart

|        |    | Instrument<br>Intervals                                                                        |                            | •       |                                    |  |
|--------|----|------------------------------------------------------------------------------------------------|----------------------------|---------|------------------------------------|--|
| .000.( |    | Alerts<br>Data Series<br>Indicators<br>Strategies<br>Strategy Performance                      | Ctrl+F<br>Ctrl+I<br>Ctrl+S |         |                                    |  |
|        | ¢, | Drawing Tools<br>Paste<br>Zoom In<br>Zoom Out                                                  | Ctrl+V                     | •       |                                    |  |
|        | ~  | Always On Top<br>Show Tabs<br>Crosshair<br>Show Data Box<br>Save Chart Image<br>Print<br>Share | Ctri+D<br>Alt+S            | * * * * |                                    |  |
|        |    | Reload All Historical Data<br>Reload Ninja Script<br>Templates                                 | Ctrl+Shift+F<br>F5         | *       |                                    |  |
|        | Ļ  | Properties                                                                                     | Ctrl+T                     |         | Load<br>Save As<br>Save As Default |  |

We use a sheet template to entry manually trade and we teach educational videos, subscribe for Trading Renko SR or TradingRenko PACK for more info

| Entry Setup                                  | 8              | 6         |             |    |        |              |
|----------------------------------------------|----------------|-----------|-------------|----|--------|--------------|
| Time                                         | 09:51          | 11:25     |             |    |        |              |
| s Price                                      | -              |           |             |    |        |              |
| Profit                                       | \$ 1,195.00    | \$ 885.00 | \$<br>90.00 | \$ | 980.00 | \$<br>880.00 |
| Trades Type                                  | Long           | Long      |             |    |        |              |
| Macro Previous Correction Phase              |                |           |             |    |        |              |
| ELLIOT ABCDE Wave                            |                |           |             |    |        |              |
| SR MA MA Mixed UP (Z)                        |                |           |             |    |        |              |
| Support/Resistance Formation                 |                |           |             |    |        |              |
| Yes or No                                    |                |           |             |    |        |              |
| Entry Indicator Points                       |                |           |             |    |        |              |
| Beginning Points                             |                |           |             |    |        |              |
| Middle Points                                |                |           |             |    |        |              |
| End Points                                   |                |           |             |    |        |              |
| Macro& Micro PriceAction                     |                |           |             |    |        |              |
| DoubleTop Head and Shoulders                 |                |           |             |    |        |              |
| Tripple Top                                  |                |           |             |    |        |              |
| Trend Line                                   |                |           |             |    |        |              |
| Triangle                                     |                |           |             |    |        |              |
| NT8Indicators(SMA) 80/20/200                 |                |           |             |    |        |              |
| Above:Long T/Below :Short T                  |                |           |             |    |        |              |
| NT8Indicators(Momentum)                      |                |           |             |    |        |              |
| <0 or >0 : x>3 x<-3                          |                |           |             |    |        |              |
| Asending or Desending/Divergence             |                |           |             |    |        |              |
| RoomSpace Analisis                           |                |           |             |    |        |              |
| x >1 ;x<1                                    |                |           |             |    |        |              |
| Out of the Wall/BOX 'MA MI'                  |                |           |             |    |        |              |
| Yes or No                                    |                |           |             | ļ  |        |              |
| Historical Analysis Price Inside BOX?        |                |           |             |    |        |              |
| Out BOX In BOX                               |                |           |             |    |        |              |
| PSICOLOGY AFIRMATIONS                        |                |           |             |    |        |              |
| 'I pay to see a great configuration "        |                |           |             |    |        |              |
| BE Estrict on exits , "never let loss run"   |                |           |             |    |        |              |
| If necessary exit, better configuration will | come ,PATIENTE |           |             |    |        |              |
| Exit on momentum Weakeness PRICEACTIO        | N              |           |             |    |        |              |

### Trend Paint Colors Indicator

### This indicator measures the force of the trend

### For Longs

If vertical Bar light blue (MicroTrend Starting ); If Darker blue (MicroTrend Finishing)

### For Shorts

If vertical Bar light red (MicroTrend Starting ); If Darker red (MicroTrend Finishing)

Choppy or Lateral Markets

If vertical Bar White (Lateral Market)

\*\*\*Can complement this indicator to the template

\*\*This indicator needs to enable it as a strategy to give the signals

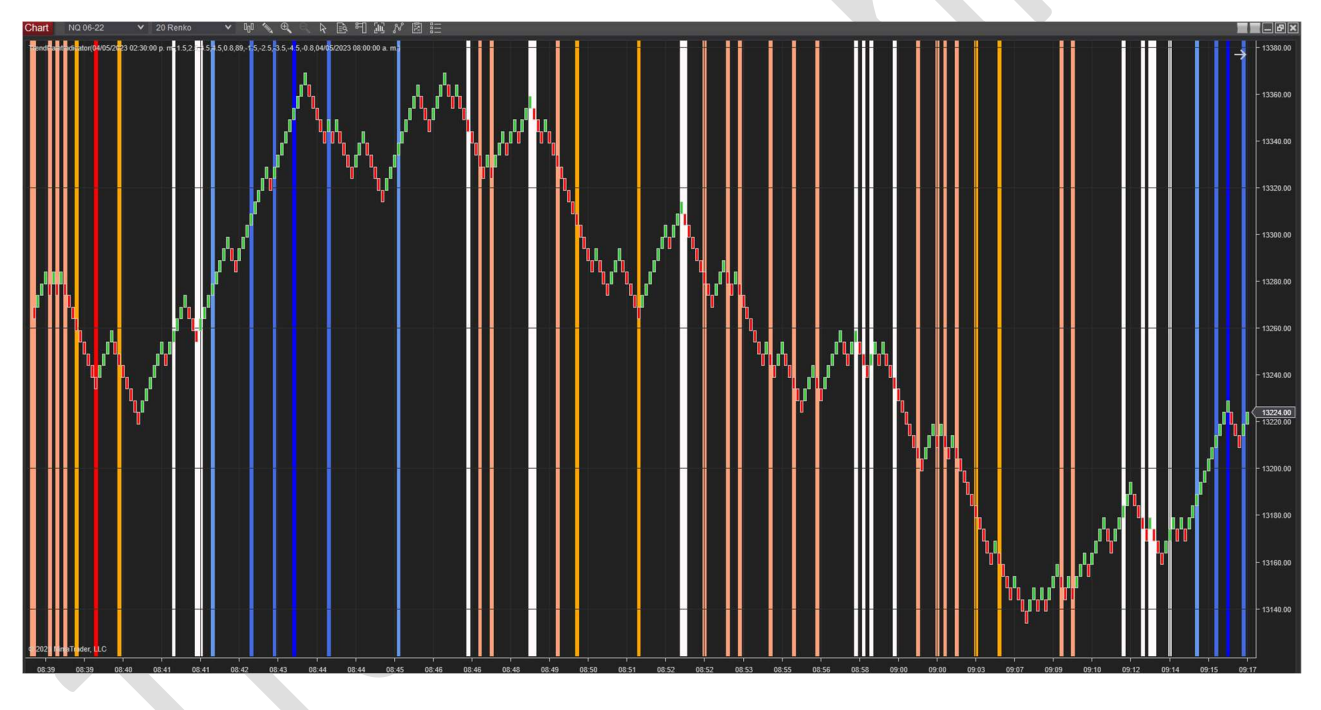

### WORM Scalp Version Indicator

This indicator uses the same entry signs of the WORM BOT Scalp Version , just flashes signals and its designed to trade manually with ATM strategy.

### For Longs

If vertical Bar Lawn Green (EntrySignal)

#### **For Shorts**

If vertical Bar Gold (EntrySignal)

#### **Exit Signs**

Color Bar Fuchsia algorithm recommended to exit

- \*\*\*Can complement this indicator to the template
- \*\*This indicator needs to enable it as a strategy to give the signals

#### WORM BOT Scalp Version

Algorithm designed by Trading Renko Group used for intraday sections.

#### For Longs

If vertical Bar light Green; lightblue (EntrySignal)

#### **For Shorts**

If vertical Bar light pink; violet (EntrySignal)

#### Exit Signs

EXITOSZ system or EXIT ; HLsystem ; Color bar Fuchsia; Aqua

#### **Default Parameters:**

|                           | Period            | = 7;          |                    |
|---------------------------|-------------------|---------------|--------------------|
| default                   | LP                | = 30;         |                    |
| exit paramete             | r UL              | = 7; u        | pper line          |
| exit paramete             | r LL              | = -7; 1       | ower line          |
| Used for Entry Value 1    | Period2           |               | = 14;              |
|                           | ProfitTarget      |               | = 60;              |
|                           | HL                | =40;          | Support Resistance |
| Period for Exit System    |                   |               |                    |
|                           | MIN DailyVolume   |               | = 50000;           |
| Used for Entry Value 2    | Period3           |               | = 89;              |
| Use 9999 value to disable | Max_Profit        |               | = 999;             |
| Use 9999 value to disable | Max Loss          |               | = -1999;           |
|                           | ActiveLongTrades  |               | = true;            |
|                           | ActiveShortTrades |               | = true;            |
| Momentum Longs;           | MomentumL         | = 1.8; lower: | more trades        |
| Momentum Shorts           | MomentumS         | = -1.8; lower | more trades        |
|                           | MomentumPeriod    |               | = 89;              |

|                 | CHperiod            | = 8;    |
|-----------------|---------------------|---------|
|                 | CHul                | = 1.5;  |
|                 | CHII                | = 1.3;  |
|                 | CHstdDev            | = 100;  |
| Exit parameters | EXIThl_varOHLsystem | =40;    |
| Exit parameters | EXITp_varOHLsystem  | =7;     |
| Exit parameters | EXITp2_OSZsystem    | = 14;   |
| Exit parameters | EXITOSZsystem       | = true; |
| Exit parameters | EXITHLsystem        | = true; |
|                 |                     |         |

#### WORM BOT STEP STAIRS VERSION

Used for day trading on futures or copy trade for index trading on other plataform

Uses momentum trend to define the strength of the market and makes entries based on the momentum levels or micro trend cycles

#### Parameters:

|                               | MomentumValue         | = 89;    |         |
|-------------------------------|-----------------------|----------|---------|
| <b>Momentum levels</b>        | L_LVL1                | = 1.5;   |         |
|                               | L_LVL2                | = 2.5;   |         |
| longs                         | L_LVL3                | = 3.5;   |         |
|                               | L_LVL4                | = 4.5;   |         |
| shorts                        | S_LVL1                | = -1.5;  |         |
|                               | S_LVL2                | = -2.5;  |         |
|                               | S_LVL3                | = -3.5;  |         |
|                               | S_LVL4                | = -4.5;  |         |
| Long entry upper limit of mo  | omentum trend L_Start |          | = 0.8;  |
| Short entry upper limit of mo | omentum trend S_Start |          | = -0.8; |
|                               | ProfitTarget          | =2000;   |         |
|                               | StopLoss              | = 190;   |         |
| PnL Default disabled          | Max_Profit            | = 9999;  |         |
| PnL Default disabled          | Max_Loss              | = -9999; |         |
|                               |                       |          |         |

Remove ninja script Addons

| NINJATRA      | DER          | New 🗶 To        | ols 🖸 Worl        | kspaces 🕈      | Connections    | 🔿 Help |
|---------------|--------------|-----------------|-------------------|----------------|----------------|--------|
| Strategy      | Instrument   | Data series     | Parameters        | Position       | Acct. position | Sync   |
| WORMbotScalp∖ | NQ 06-23     | 20 Renko        | True/True/1.3/8/1 |                |                |        |
|               |              |                 | Remove Ninj       | aScript Assemb | ly 🔀           |        |
|               |              |                 | WORMbotSca        | lpVersion      |                |        |
|               |              |                 |                   |                |                |        |
|               |              | internet in the |                   |                |                |        |
| Orders        | Executions S | trategies Posit | IOF               |                |                |        |
|               |              |                 |                   |                |                |        |
|               |              |                 |                   |                |                |        |
|               |              |                 |                   |                |                |        |
|               |              |                 |                   |                |                |        |
|               |              |                 |                   | Remove         | Close          |        |

## Remove Backtesting db data

If your historical backtesting or market reply and freezes or takes so long to load, delete this file to quick load

|      | C:\Users\default.LAPTOP-C | Documents\NinjaTrader 8\db                   |
|------|---------------------------|----------------------------------------------|
|      | Nombre                    | Fecha de modificación Tipo Tamaño            |
| ATIC | 🚞 cache                   | 08/12/2022 11:40 p.m. Carpeta de archivos    |
|      | 🚞 cot                     | 22/03/2022 03:39 p. m. Carpeta de archivos   |
| *    | 📒 day                     | 30/01/2023 10:17 p. m. Carpeta de archivos   |
| *    | 🚞 messages                | 24/11/2021 11:59 a.m. Carpeta de archivos    |
| *    | 🚞 minute                  | 30/01/2023 11:31 p. m. Carpeta de archivos   |
| *    | 📒 replay                  | 25/10/2021 06:05 p. m. Carpeta de archivos   |
| *    | 🚞 snapshot                | 31/08/2021 10:14 a.m. Carpeta de archivos    |
| *    | 📒 tick                    | 22/02/2023 05:02 p. m. Carpeta de archivos   |
| *    | NinjaTrader.sdf           | 04/05/2023 01:34 p. m. Archivo SDF 15,040 KB |
|      |                           |                                              |